## **PAS SWiftPlus - Printing Standard Labels**

## SwiftplusSWiftPlus Printing Standard Labels

If the patient's demographic details have changed you must shred or discard the old labels in the confidential waste and print new Standard Labels as follows:

• Left click on the patient and select Print Label. Confirm the identity of the patient.

Note: If using the touchscreen, tap the Keyboard icon.

- Amend the Number of Labels to 12, this will print 1 set of labels. For 2 sets enter 24, 3 sets enter 36 etc.
- Click on the **drop down arrow** and select the correct printer from the options displayed.
- Click **Print Now**.

Online URL: <a href="https://elearning.cornwall.nhs.uk/site/kb/article.php?id=188">https://elearning.cornwall.nhs.uk/site/kb/article.php?id=188</a>